## To print your schedule:

## Sign in to My Pioneer Portal

Click on Student Workday

## To the right click "view my course"

| Academic Records View My Holds View My Grades View My Classes  Academic Advising View My Academic Plan View My Support Network  Planning & Registration Find Courses Search for Course Sections View My Courses More (3)                                                                                                    |                         |                       |  |  |
|----------------------------------------------------------------------------------------------------|-------------------------|-----------------------|--|--|
| View My Brades   View My Classes                                                                                                    | 🖵 Academic Record       | st                    |  |  |
| View My Grades   View My Classes                                                                                                    | View My Holds           |                       |  |  |
| View My Classes     View My Academic Plan   View My Support Network     Planning & Registration   Find Courses   Search for Course Sections   View My Courses   More (3)   v My Courses   Acourse   v My Courses   Acourse   v My Courses   Acourse   v My Courses   Acourse   v My Courses   Acourse   v My Courses   Acourse   v My Courses   Acourse   v My Courses   Acourse   v My Courses   Acourse   v My Courses   Acourse   v My Courses   Acourse   v My Courses   Acourse   v My Courses   Acourse   v My Courses   Acourse   v My Courses v My Courses<                                                                                                    | View My Grades          |                       |  |  |
| Academic Advising<br>View My Academic Plan<br>View My Support Network          Planning & Registration         Find Courses         Search for Course Sections         View My Courses         More (3)                                                                                                    | View My Classes         |                       |  |  |
| View My Academic Plan<br>View My Support Network<br>Planning & Registration<br>Find Courses<br>Search for Course Sections<br>View My Courses<br>More (3)<br>More (3)<br>W Vy Courses<br>bose print<br>k download<br>k downloaded file in the lower left corner                                                                                                    | r□ Academic Advisi      | na                    |  |  |
| View My Support Network  Planning & Registration Find Courses Search for Course Sections View My Courses View My Courses View My Courses View My Courses Nore (3)  My Courses  Additional Section Section Sect | View My Academic Pla    |                       |  |  |
| View My Support Network                                                                                                    | view iviy Academic Ha   |                       |  |  |
| Planning & Registration Find Courses Search for Course Sections View My Courses More (3) W My Courses Soose print K downloaded file in the lower left corner                                                                                                    | View My Support Netwo   | лк                    |  |  |
| Find Courses     Search for Course Sections        Vew My Courses     More (3)     vety Courses     Nose print   & downloaded file in the lower left corner                                                                                                    | 🖵 Planning & Regis      | tration               |  |  |
| Search for Course Sections<br>View My Courses<br>More (3)<br>My Courses<br>bose print<br>k download<br>k downloaded file in the lower left corner                                                                                                    | Find Courses            |                       |  |  |
| View My Courses     More (3)     w My Courses        to see print   to downloaded file in the lower left corner                                                                                                    | Search for Course Secti | ions                  |  |  |
| More (3)   w My Courses bose print ck download kk downloaded file in the lower left corner                                                                                                    | View My Courses         | 1                     |  |  |
| wite (a)<br>w My Courses<br>bose print<br>& download<br>& downloaded file in the lower left corner                                                                                                    | More (2)                | 1                     |  |  |
| w My Courses<br>Dose print<br>I k download<br>I k downloaded file in the lower left corner                                                                                                    | More (3)                |                       |  |  |
| w My Courses<br>bose print<br>& download<br>& downloaded file in the lower left corner                                                                                                    |                         |                       |  |  |
| w My Courses<br>bose print<br>& download<br>& downloaded file in the lower left corner                                                                                                    |                         |                       |  |  |
| w My Courses<br>bose print<br>ok download<br>ok downloaded file in the lower left corner                                                                                                    |                         |                       |  |  |
| w My Courses<br>pose print<br>ek download<br>ek downloaded file in the lower left corner                                                                                                    |                         |                       |  |  |
| oose print<br>k download<br>k downloaded file in the lower left corner                                                                                                    | My Courses              |                       |  |  |
| oose print<br>k download<br>k downloaded file in the lower left corner                                                                                                    |                         |                       |  |  |
| k download<br>k downloaded file in the lower left corner                                                                                                    | ose print               |                       |  |  |
| k downloaded file in the lower left corner                                                                                                    | download                |                       |  |  |
|                                                                                                    | downloaded file in      | the lower left corner |  |  |
|                                                                                                    |                         |                       |  |  |
|                                                                                                    |                         |                       |  |  |
|                                                                                                    |                         |                       |  |  |
| View_My_Courses.pdf                                                                                                    | View_My_Courses.        | pdf ^                 |  |  |

1

Select print icon in the upper right corner and print